## I. Initialisation du compte messagerie

### 1. <u>Réception mail d'initialisation compte de messagerie</u>

À la création de votre compte de messagerie vous recevrez un mail contenant le lien indiqué ci-dessous, qui vous permettra d'initialiser un mot de passe pour votre messagerie AEFE.

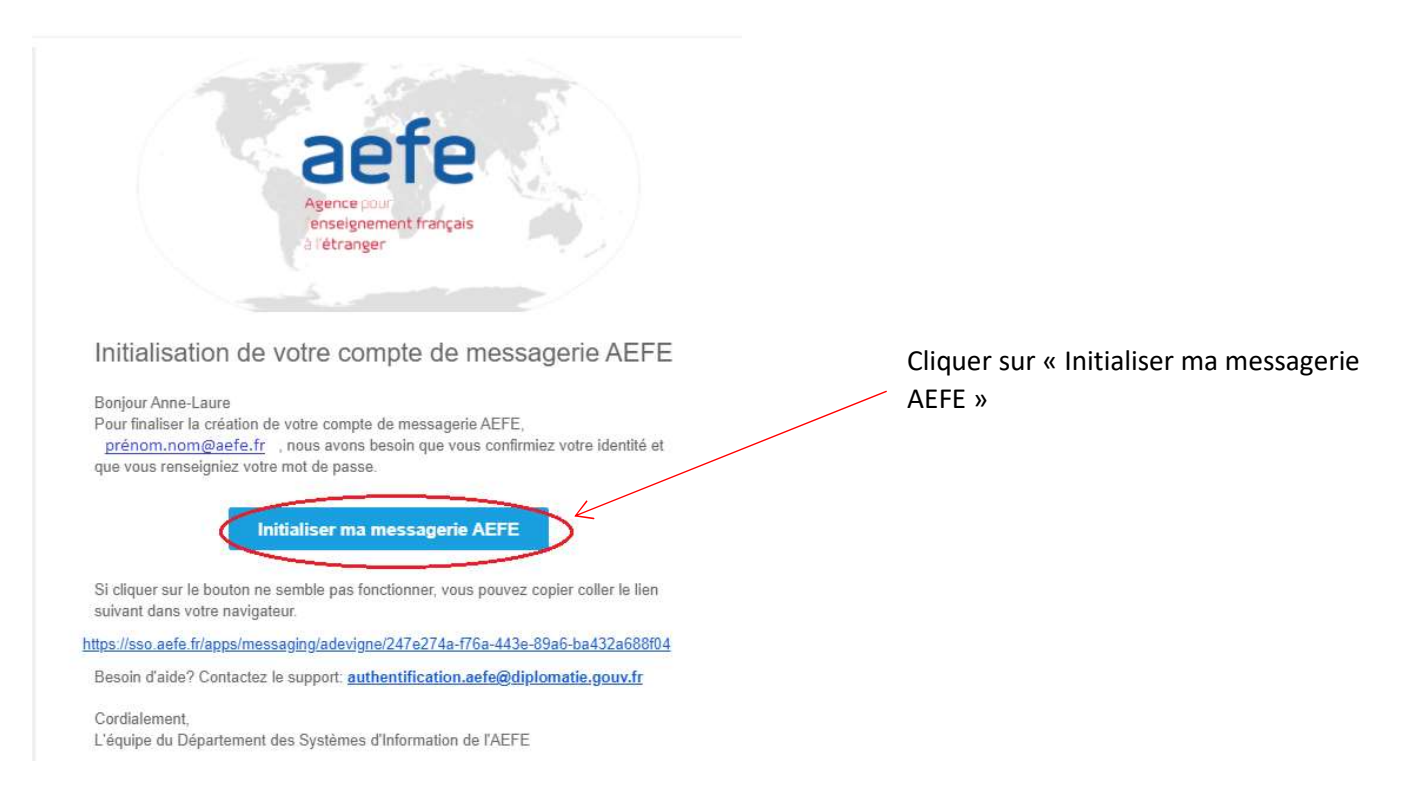

## 2. Initialisation compte de messagerie

- Une fois le lien ouvert à l'aide des navigateurs Mozilla ou Chrome, vous devez renseigner votre date de naissance au bon format jour/mois/année c'est-à-dire : jj/mm/aaaa
- Sélectionner la zone géographique de votre établissement
- Sélectionner le pays de votre établissement
- Enfin sélectionner le nom de votre établissement qui apparait dans la liste déroulante
- Veuillez saisir un mot de passe qui respecte les critères indiqués plus bas

|                                       |                                                                                                    | Insérer votre date de naissance au format<br>indiqué jj/mm/aaaa (jour/mois /année) |
|---------------------------------------|----------------------------------------------------------------------------------------------------|------------------------------------------------------------------------------------|
| *Date De Naissance                    | 12/01/1986                                                                                                    |                                                                                    |
| *Zone Geographique de l'établissement | Amériauca 💌                                                                                                    |                                                                                    |
| *Pays de l'établissement              | Arcentine                                                                                                    | Saisir la zone géographique de votre<br>établissement, le pays et le nom de        |
| *Ltablissement                        |                                                                                                    | l'établissement.                                                                   |
| *Mot de passe                         | Buenos Aires - Lycée franco-argentin Jean Mermoz<br>Martinez - Collège franco-argentin de Martinez<br>le mot de passe doit contenir au moins 8<br>caractères!<br>Si le mot de passe doit comporter au<br>maximum 32 caractères!<br>Si le mot de passe doit contenir au moins 1<br>pombres | Saisir un mot de passe en respectant les critères indiqués.                        |
|                                       | le mot de passe doit contenir une lettre                                                                                                    | Après avoir saisi toutes les informations                                          |
|                                       | majuscule:  Remot de passe doit contenir une lettre miniscule!                                                                                                    | nécessaires cliquer sur « <b>Initialiser</b> ».                                    |
|                                       | S le mot de passe doit contenir un caractère spécial!                                                                                                    |                                                                                    |
| *Confirmer le mot de passe            | Mot de passe obligatoire!                                                                                                    | Initialiser Annuler                                                                |

# 3. Succès initialisation messagerie

Une fois l'initialisation effectuée à l'aide du bouton « initialiser », vous obtiendrez l'affichage ci-dessous :

| . @ {           |                                                                                                    |                                                                           | 99455233                                                             | 2-2121-43a2-a865-0395                                                  | ssaging/smagnier/64efb7d                                                       | https://sso.aefe.fr/apps/me                                                             | 0 .                     | eω    |  |
|-----------------|----------------------------------------------------------------------------------------------------|---------------------------------------------------------------------------|----------------------------------------------------------------------|------------------------------------------------------------------------|--------------------------------------------------------------------------------|-----------------------------------------------------------------------------------------|-------------------------|-------|--|
| il arte d       | MAGE Preprod 🕑 Epoch Converter - Un                                                                                   | Preprod WSO2 Manag                                                        | Prod WSO2 Managem                                                    | G GLPI - Authentification                                              | 🤔 GRR (Gestion et Réserv                                                       | Mon tableau de bord                                                                     | 🎇 Mon affichage - Manti | A AFE |  |
|                 |                                                                                                    | aefe                                                                      |                                                                      |                                                                        |                                                                                |                                                                                         |                         |       |  |
|                 |                                                                                                    |                                                                           | ESTION DES ACCÈS                                                     | (                                                                      |                                                                                |                                                                                         |                         |       |  |
| / X<br>I.<br>le | i votre compte de messagerie, vous y<br>votre identifiant nominatif personne<br>lettront d'accéder aux applications d | Une fois connecté à<br>e.fr vous mentionnant v<br>identifiants vous permi | identifiant est :<br>authentification@aefe<br>se correspondant.Ces i | ée avec succès. Votre<br>de ne-pas-repondre_<br>liser votre mot de pas | ot de passe a été réalis<br>fication en provenance<br>nent un lien pour initia | initialisation de votre m<br>ouverez un mail de not<br>e mail contiendra égaler<br>acte | Lii<br>tro<br>Le        |       |  |

## 4. <u>Réception mail de confirmation d'initialisation du compte de messagerie</u>

Vous recevrez automatiquement un mail de confirmation, sur votre boite mail personnelle, contenant le lien qui vous permettra d'accéder à votre nouvelle messagerie AEFE (Pronto).

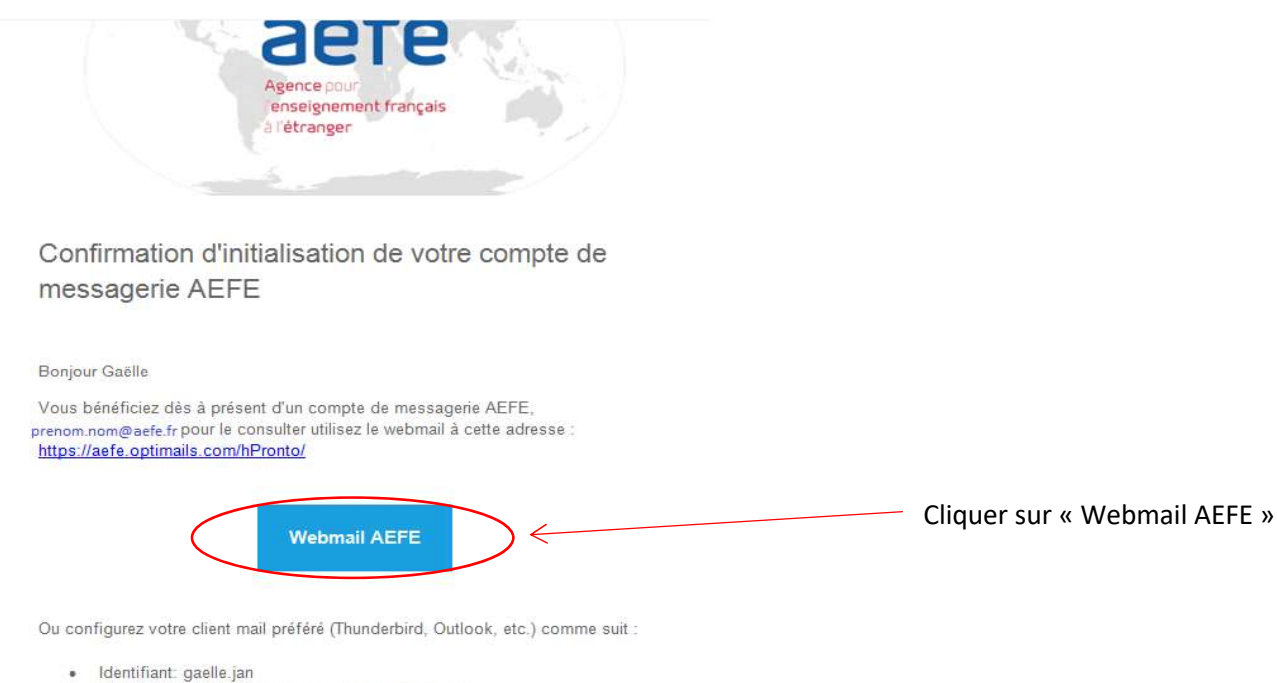

- Mot de passe: celui que vous venez d'initialisez
  Adresse SMTP: aefe.optimails.com
- Adresse POP3: aefe.optimails.com
- Adresse IMAP: aefe.optimails.com
- Connecteur MAPI (Outlook) à installer sur votre poste

Besoin d'aide? Contactez le support: authentification.aefe@diplomatie.gouv.fr

#### 5. Webmail Pronto

### Adresse email : prenom.nom@aefe.fr

Mot de passe : Le mot de passe que vous avez créé précédemment (cf. 2. Initialisation compte de messagerie)

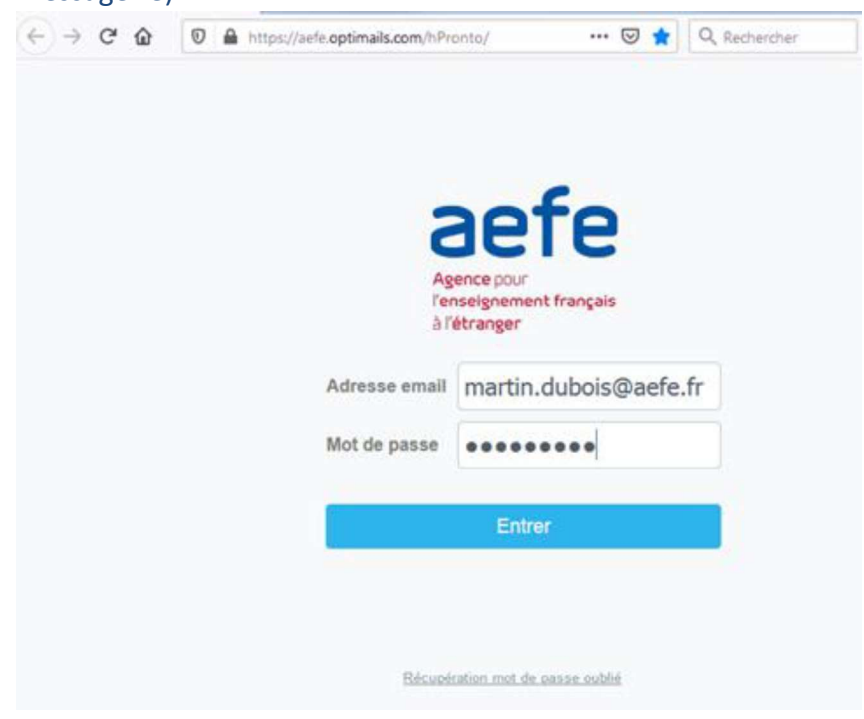

Après avoir cliqué sur « Entrer », vous accéderez à votre nouvelle messagerie AEFE.